# ezTCP 기술자료

# EZL-200F의 SSH 기능

Version 1.0

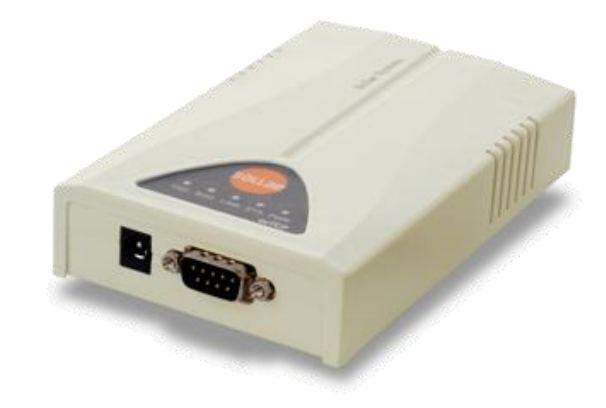

## 솔내시스템㈜

http://www.sollae.co.kr

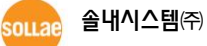

# 목 차

| 1   | 개요                   | 2 | - |
|-----|----------------------|---|---|
| 1.1 | SSH (Secure Shell)   | 2 | - |
| 1.2 | ezTCP 적용             | 2 | - |
| 2   | 설정하기                 | 3 | - |
| 2.1 | SSH 기능 설정 하기         | 3 | - |
| 2.  | .1.1 텔넷 접속           | 3 | - |
| 2.  | 1.1.2 키 생성 및 SSH 활성화 | 3 | - |
| 2.  | 1.3 설정 확인            | 4 | - |
| 2.2 | 비밀번호 설정하기            | 4 | - |
| 3   | 사용하기                 | 5 | - |
| 3.1 | SSH클라이언트로 로그인하기      | 5 | - |
| 3.2 | 로그인 확인               | 6 | - |
| 4   | 문서 변경 이력             | 7 | - |

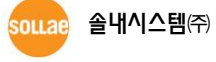

#### 개요 1

### 1.1 SSH (Secure Shell)

SSH는 네트워크 장비 사이의 데이터 교환이 보안상 안전한 채널을 통해 이루어지도록 함으로써 원격 컴퓨터에 안전하게 접근 할 수 있도록 만들어진 네트워크 프로토콜입니다. 현재 인터넷 환경에서 보안 유지에 널리 사용되고 있는 프로토콜이며 ezTCP는 SSH2 버전을 지원합니다.

본 문서는 EZL-200F가 지원하는 SSH의 사용 방법에 대해 기술하였습니다.

#### 1.2 ezTCP 적용

SSH는 네트워크 관리자들이 각종 서버들을 원격지에서 제어하기 위해 기존의 Telnet을 대체하여 만들어진 프로토콜입니다. EZL-200F에는 이러한 목적에 맞게 적용되어 Telnet 대신 SSH 접속을 통해 ezTCP 제품의 장비 상태 점검, 환경변수 설정 등을 수행합니다.

☞ CSE-M32, M73, H20, H21, H25등이 지원하는 SSH는 EZL-200F의 그것과 사용방법 및 목적이 다릅니다. 타 제품들의 SSH에 관한 자세한 내용은 해당 기술자료를 참조하시기 바랍니다.

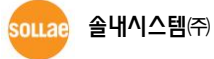

# 2 설정하기

### 2.1 SSH 기능 설정 하기

SSH 기능 활성화는 설정 툴인 ezConfig 에서는 불가능하고, EZL-200F 의 콘솔모드(시리얼 콘솔 및 텔넷 콘솔)에서 설정 할 수 있습니다. 아래는 텔넷 콘솔로 설정하는 예입니다.

#### 2.1.1 텔넷 접속

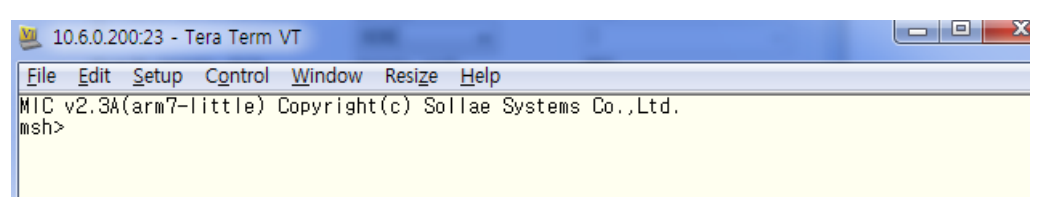

#### 그림 2-1 텔넷 접속

#### 2.1.2 키 생성 및 SSH 활성화

● rsa key 생성

'rsa keygen [length]' 명령어를 입력하여 rsa key를 생성합니다.

그림 2-2 rsa key 생성

사용 가능한 key 길이: 512, 768, 1024, 2048

● dsa key 생성

'dsa keygen' 명령어를 입력하여 dsa key를 생성합니다.

| <u>F</u> ile                         | <u>E</u> dit                       | <u>S</u> etup                        | C <u>o</u> ntrol                  | <u>W</u> indow | Resi <u>z</u> e | <u>H</u> elp |
|--------------------------------------|------------------------------------|--------------------------------------|-----------------------------------|----------------|-----------------|--------------|
| msh>                                 | dsa ki                             | eygen                                |                                   |                |                 |              |
| yene<br>veri<br>acti<br>writ<br>msh> | rating<br>fying<br>vate l<br>e key | y ripsi<br>done<br>key? (y<br>to eep | 186 dsa<br>e<br>//N) Yes<br>promd | keydor<br>one  | 10              |              |

그림 2-3 dsa key 생성

● SSH 활성화

'env ext' 명령 입력 후 SSH 항목에서 'y'를 입력합니다.

| <u>F</u> ile | <u>E</u> dit | <u>S</u> etup | C <u>o</u> ntrol | <u>W</u> indow | Resi <u>z</u> e | e |
|--------------|--------------|---------------|------------------|----------------|-----------------|---|
| msh>         | msh>env ext  |               |                  |                |                 |   |
| COMM         | LNT          | γ             | No               | {              |                 |   |
| SSH          |              | (             | No               | ) Yes          |                 |   |
| TELU         | UM           | (             | NO               | )              |                 |   |
|              |              |               |                  |                |                 |   |
|              |              |               |                  |                |                 |   |

그림 2-4 SSH 활성화

2.1.3 설정 확인

ezConfig로 제품을 검색하여 옵션부분의 SSH항목이 체크 되어 있는 것을 확인합니다.

| <ul> <li>✓ SSH</li> <li>● 다중 접속</li> <li>● SSL 보안통신</li> <li>● MAC 주소 전송</li> <li>● 접속전 시리얼 데이터 무시</li> </ul> | <ul> <li>■ 무선랜 설정값 변경</li> <li>■ EAPoL</li> <li>■ Power Down</li> </ul> |
|----------------------------------------------------------------------------------------------------|-------------------------------------------------------------------------|
| 그림 2-5 설정                                                                                                    | 성 확인                                                                    |

☞ SSH가 활성화 되면 TELNET 접속(TCP 23)은 불가능합니다.

### 2.2 비밀번호 설정하기

제품에 비밀번호를 설정합니다. SSH로 로그인할 때 아이디와 비밀번호를 입력하게 되어 있습니다. 아이디는 항상 'admin'이며 비밀번호는 제품에 설정한 비밀번호를 사용합니다.

\* 비밀번호를 입력하지 않으면 비밀번호 없이 아이디만 입력해서 로그인이 됩니다.

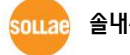

# 3 사용하기

### 3.1 SSH클라이언트로 로그인하기

- SSH클라이언트를 실행합니다.
- IP주소와 포트번호(TCP 22)를 입력하고 접속합니다.

| Tera Term: New o  | connection                                                                                        | x                                                                                        |
|-------------------|---------------------------------------------------------------------------------------------------|------------------------------------------------------------------------------------------|
|                   | Hos <u>t</u> : 10.6.0.200<br>V Hist <u>o</u> ry<br>Service: O Te <u>I</u> net<br>O SSH<br>O Other | ▼<br>TCP <u>port</u> #: 22<br>SSH <u>v</u> ersion: SSH2 ▼<br>Proto <u>c</u> ol: UNSPEC ▼ |
| © S <u>e</u> rial | Port: COM3: USE                                                                                   | Serial Port(COM3) -                                                                      |

그림 3-1 SSH 접속

SSH 인증화면에서 아이디/비밀번호를 입력합니다.
 아이디는 'admin', 비밀번호는 제품에 설정된 비밀번호를 입력합니다.

| ſ | SSH A                        | uthentication      |       |  |  |  |  |  |  |
|---|------------------------------|--------------------|-------|--|--|--|--|--|--|
|   | Logging in to 10.6.0.200     |                    |       |  |  |  |  |  |  |
|   | Authe                        | ntication require  | ed.   |  |  |  |  |  |  |
|   |                              | User <u>n</u> ame: | admin |  |  |  |  |  |  |
|   |                              | Passphrase:        | ••••• |  |  |  |  |  |  |
|   | Remember password on memory  |                    |       |  |  |  |  |  |  |
|   | Forward agent                |                    |       |  |  |  |  |  |  |
|   | Use plain password to log in |                    |       |  |  |  |  |  |  |

그림 3-2 SSH 인증

### 3.2 로그인 확인

로그인이 성공하면 일반 TELNET 접속과 마찬가지로 제품의 상태정보 조회 및 환경 값을 설정할 수 있습니다.

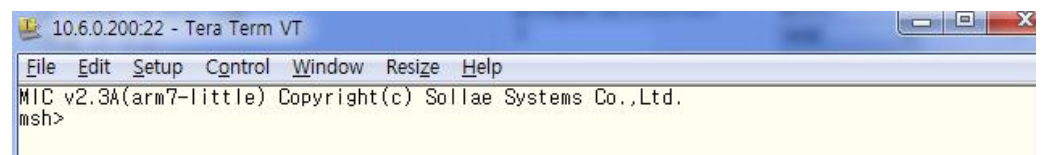

그림 3-3 로그인 화면

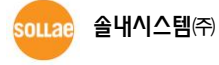

# 4 문서 변경 이력

| 작성일        | 버전  | 변경 내용   | 작성자 |
|------------|-----|---------|-----|
| 2011.05.13 | 1.0 | ○ 최초 작성 | 이인  |

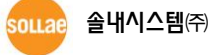